Oracle Banking Liquidity Management BI Publisher Setup Release 14.3.0.0.0 [May] [2019]

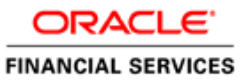

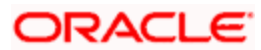

# **Table of Contents**

| 1. PR        | REFACE                                  |                                                        |
|--------------|-----------------------------------------|--------------------------------------------------------|
|              |                                         |                                                        |
| 1.1          | INTRODUCTION                            |                                                        |
| 1.2          | AUDIENCE                                |                                                        |
| 1.3          | DOCUMENTATION ACCESSIBILITY             |                                                        |
| 1.4          | ORGANIZATION                            |                                                        |
| 1.5          | RELATED DOCUMENTS                       |                                                        |
| 2 CC         | ONFIGURING LIQUIDITY MANAGEMENT REPORTS | 2.2                                                    |
| <b>2.</b> CC |                                         | <i>سر – اس</i> ر ۵۰۰۰۰۰۰۰۰۰۰۰۰۰۰۰۰۰۰۰۰۰۰۰۰۰۰۰۰۰۰۰۰۰۰۰۰ |
| 2.1          | Prerequisite                            |                                                        |
| 2.2          | STARTING BI SERVER                      |                                                        |
| 2.3          | UPLOAD BI REPORTS                       |                                                        |
| 2.4          | TEST LM REPORTS                         |                                                        |
|              |                                         |                                                        |

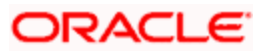

### **1.** Preface

### 1.1 Introduction

This guide would help you to install the OBLM Reports archive in the Oracle BI Publisher server.

#### 1.2 Audience

This guide is intended for WebLogic admin or ops-web team who are responsible for installing the OFSS banking products.

### 1.3 **Documentation Accessibility**

For information about Oracle's commitment to accessibility, visit the Oracle Accessibility Program website at <a href="http://www.oracle.com/pls/topic/lookup?ctx=acc&id=docacc">http://www.oracle.com/pls/topic/lookup?ctx=acc&id=docacc</a>

#### 1.4 Organization

This installation user guide would allow you to install following reports.

OBLM Reports

#### 1.5 Related Documents

- Day 0 Setup Guide
- LDAP Setup Guide
- Oracle Banking Liquidity Management Annexure
- Oracle Banking Liquidity Management Pre-Installation Guide
- Oracle Banking Liquidity Management Services Installation Guide
- SSL Setup Guide

#### 2. Configuring Liquidity Management Reports

#### 2.1 <u>Prerequisite</u>

- Oracle BI Publisher 12.2.1.3.0 is installed.
- Machine should have Java JDK1.8.0\_202 has installed.

#### 2.2 Starting BI Server

- 1. Login to putty or any Linux client
- 2. Navigate to the path of BIP domain and open bin folder (For ex: /scratch/Middleware/Oracle\_Home/user\_projects/domains/bi/bin)
- 3. Run ./startNodeManager.sh
- Open bin folder under the bitools folder (For ex: /scratch/oracle/Oracle/Middleware/Oracle\_Home/user\_projects/domains/bi/bitools/ bin)
   Den (clart ele
- 5. Run ./start.sh

Wait until all the servers are up and running.

```
Starting all servers ...
Server bi_server1 not started as already in state (RUNNING)
Starting obiccs1 (Original State:SHUTDOWN) ...
Started obiccs1
Starting obis1 (Original State:SHUTDOWN) ...
Started obis1
Starting obips1 (Original State:SHUTDOWN) ...
Started obips1
Starting obijh1 (Original State:SHUTDOWN) ...
Started obijh1
Starting obisch1 (Original State:SHUTDOWN) ...
Started obisch1
```

#### Finished starting servers

Status of Domain: /scratch/obiee12c/Middleware/Oracle\_Home/user\_projects/domains/bi NodeManager (whf00bmv.in.oracle.com:9506): RUNNING

| Name        | Type   | Machine                | Status  |
|-------------|--------|------------------------|---------|
|             |        |                        |         |
| AdminServer | Server | whf00bmv.in.oracle.com | RUNNING |
| bi_server1  | Server | whf00bmv.in.oracle.com | RUNNING |
| obips1      | OBIPS  | whf00bmv.in.oracle.com | RUNNING |
| obijh1      | OBIJH  | whf00bmv.in.oracle.com | RUNNING |
| obiccs1     | OBICCS | whf00bmv.in.oracle.com | RUNNING |
| obisch1     | OBISCH | whf00bmv.in.oracle.com | RUNNING |
| obis1       | OBIS   | whf00bmv.in.oracle.com | RUNNING |

# 2.3 Upload BI Reports

1. Open browser and go to BI Console: http://localhost:9502/xmlpserver/login.jsp

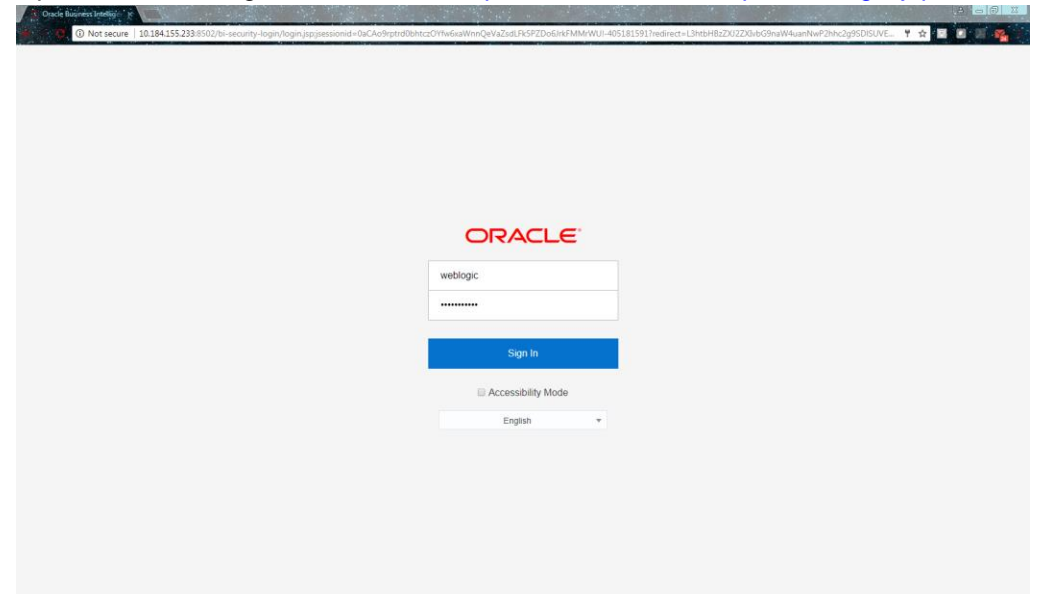

- 2. Enter Username and Password and Sign in into BI Publisher Administration Console.
- 3. Click on Catalog tab at the upper right corner of the page and click on the Shared Folder on the left hand side.

| italog<br>+ -  d ders<br>My Folders<br>Shared Folder<br>+  objec_rep                 | 9 X 8 K                                                                                          | •<br>•                                                                                                    | Home Catalog New v Open v Signed in As web | New v Open v Signed in As weblogic v |
|--------------------------------------------------------------------------------------|--------------------------------------------------------------------------------------------------|----------------------------------------------------------------------------------------------------|--------------------------------------------|--------------------------------------|
| + + ± ±                                                                              | 9 X 8 K                                                                                          | • × * * ×                                                                                                    |                                            | 0                                    |
| olders<br>My Folders<br>Shared Fold<br>F D obiee_rep                                 | irs                                                                                              | -                                                                                                    |                                            |                                      |
| My Folders                                                                           | ers .                                                                                            |                                                                                                    |                                            |                                      |
| <ul> <li>Shared Folds</li> <li>bies_rep</li> </ul>                                   | HTS.                                                                                             |                                                                                                    |                                            |                                      |
| peelee                                                                               |                                                                                                  |                                                                                                    |                                            |                                      |
| the second second second                                                             | ort                                                                                              | t                                                                                                    |                                            |                                      |
| <ul> <li>Reports</li> <li>Simulation</li> </ul>                                      | Reports                                                                                          | imonts                                                                                                    |                                            |                                      |
| P B OFFICIALITY                                                                      | in aports                                                                                        | aparts .                                                                                                    |                                            |                                      |
|                                                                                      |                                                                                                  |                                                                                                    |                                            |                                      |
|                                                                                      |                                                                                                  |                                                                                                    |                                            |                                      |
|                                                                                      |                                                                                                  |                                                                                                    |                                            |                                      |
|                                                                                      |                                                                                                  |                                                                                                    |                                            |                                      |
|                                                                                      |                                                                                                  |                                                                                                    |                                            |                                      |
|                                                                                      |                                                                                                  |                                                                                                    |                                            |                                      |
|                                                                                      |                                                                                                  |                                                                                                    |                                            |                                      |
|                                                                                      |                                                                                                  |                                                                                                    |                                            |                                      |
|                                                                                      |                                                                                                  |                                                                                                    |                                            |                                      |
|                                                                                      |                                                                                                  |                                                                                                    |                                            |                                      |
|                                                                                      |                                                                                                  |                                                                                                    |                                            |                                      |
|                                                                                      |                                                                                                  |                                                                                                    |                                            |                                      |
|                                                                                      | ,                                                                                                |                                                                                                    |                                            |                                      |
|                                                                                      | ,                                                                                                |                                                                                                    |                                            |                                      |
| asks                                                                                 | ,                                                                                                |                                                                                                    |                                            |                                      |
| asks<br>My Folders                                                                   |                                                                                                  |                                                                                                    |                                            |                                      |
| asks<br>My Folders                                                                   | T. Upissd                                                                                        | Tupped                                                                                                    |                                            |                                      |
| asks<br>My Folders<br>Expand<br>X Delete                                             | t Uprest                                                                                         | *, Upined<br>                                                                                                    |                                            |                                      |
| asks<br>My Folders<br>Expand<br>Solete<br>Sopy                                       | ± Upisad<br>⊕ Download<br>∦ Citr                                                                 | Lypead      Densing      Densing |                                            |                                      |
| asks<br>My Folders<br>Expand<br>Costo<br>Copy<br>Paste                               | T Uplead<br>→ Download<br>% Cut<br>() Reame                                                      | ▲ Upinad                                                                                                    |                                            |                                      |
| asks<br>My Folders<br>Im Expand<br>Calele<br>Copy<br>Partie<br>Partie<br>Permissions | t Upicos<br>⇒ Dominad<br>⇒ Dominad<br>⇒ Cor<br>o[:Rename<br>:::::::::::::::::::::::::::::::::::: | ▲ Upsad                                                                                                    |                                            |                                      |

4. Click on Upload link at the bottom left corner of the page.

| Tasks         |                |  |  |  |  |  |
|---------------|----------------|--|--|--|--|--|
| 늘 Shared Fold | iers           |  |  |  |  |  |
| Expand        | 🛨 Upload       |  |  |  |  |  |
| 🗙 Delete      | 🛃 Download     |  |  |  |  |  |
| 📄 Сору        | 🔏 Cut          |  |  |  |  |  |
| Paste         | 📳 Rename       |  |  |  |  |  |
| 📍 Permissions | www.Properties |  |  |  |  |  |
|               | 📑 Export XLIFF |  |  |  |  |  |
|               |                |  |  |  |  |  |

- Browse the Reports folder of the OSDC Package to find the files \OBLM\_SERVICES\oblmreport-services\REP\oblm\_reports.xdrz to upload and choose the files one by one and click Upload.
- 6. The reports will be uploaded to the BIP Server.

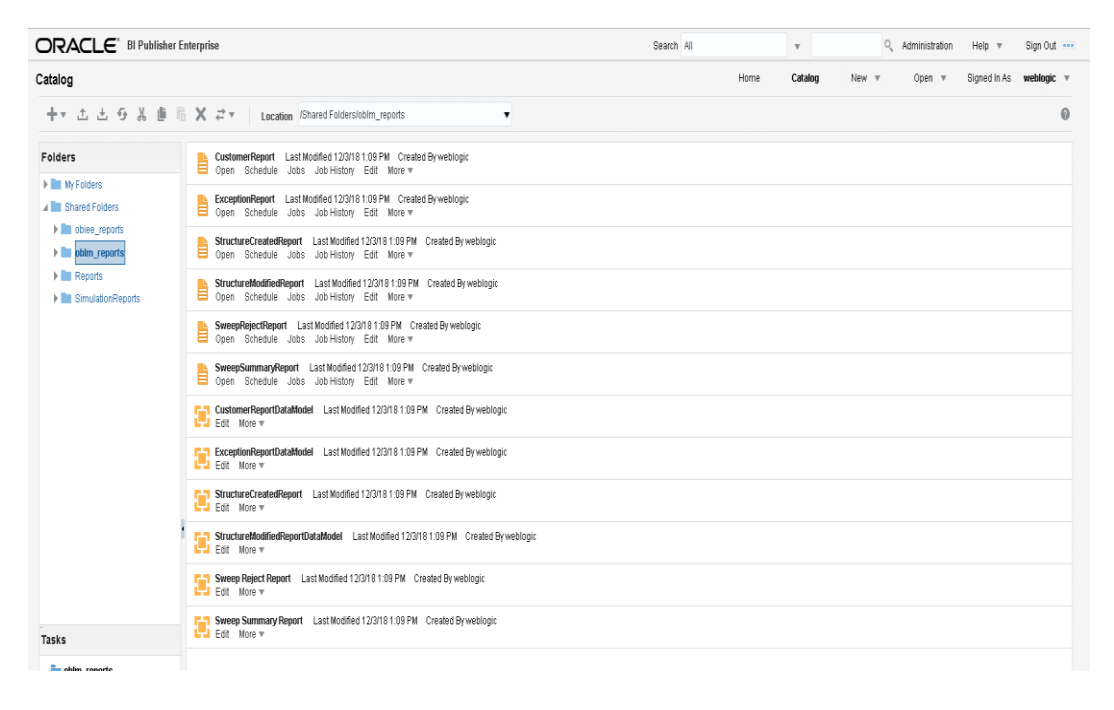

# 2.4 Test LM Reports

1. Open Catalog Page and Choose the oblm\_reports folder, Choose a report and Click Open link.

|                                | nterprise                                                                                                    | Search All |
|--------------------------------|----------------------------------------------------------------------------------------------------|------------|
| Catalog                        |                                                                                                    | Home       |
| +- 土土                          | X ₹ ▼ Location /Shared Folders/oblm_reports ▼                                                                           |            |
| Folders                        | Last Modified 12/3/18 1:09 PM Created By weblogic<br>Open Schedule Jobs Job History Edit More ▼                         |            |
| My Folders                     | ExceptionReport Last Modified 12/3/18 1.09 PM Created By weblogic Open Schedule Jobs Job History Edit More 🕶            |            |
| obiee_reports     obim_reports | BructureCreatedReport Last Modified 12/3/18 1.09 PM Created Byweblogic Open Schedule Jobs Job History Edit More ▼       |            |
| Reports     SimulationReports  | StructureModifiedReport Last Modified 12/3/18 1:09 PM Created By weblogic<br>Open Schedule Jobs Job History Edit More 🕶 |            |
|                                | SweepRejectReport Last Modified 12/3/18 1:09 PM Created By weblogic<br>Open Schedule Jobs Job History Edit More 🕶       |            |
|                                | SweepSummaryReport Last Modified 12/3/18 1:09 PM Created By weblogic<br>Open Schedule Jobs Job History Edit More ▼      |            |
|                                | CustomerReportDataModel Last Modified 12/3/18 1:09 PM Created By weblogic Edit More 💌                                   |            |
|                                | ExceptionReportDataModel Last Modified 12/3/18 1:09 PM Created By weblogic<br>Edit More •                               |            |
|                                | Edit More V                                                                                                    |            |
|                                | Edit More V                                                                                                    |            |
|                                | Sweep Reject Report Last Modified 12/3/18 1:09 PM Created By weblogic                                                   |            |
| Tasks                          | Sweep Summary Report Last Modified 12/3/18 1:09 PM Created By weblogic                                                  |            |
|                                |                                                                                                    |            |

2. In the next page you should see the actual report format.

| Сι | ustomerReport  |                     |           |                      |                 | Home | Catalog | New 💌 |  |
|----|----------------|---------------------|-----------|----------------------|-----------------|------|---------|-------|--|
| _  |                |                     |           |                      |                 |      |         |       |  |
| 6  | CustomerReport |                     |           |                      |                 |      |         |       |  |
|    |                |                     |           |                      |                 |      |         |       |  |
|    |                |                     |           |                      | Customer Report |      |         |       |  |
|    |                |                     |           |                      | ·               |      |         |       |  |
|    |                |                     |           |                      |                 |      |         |       |  |
| ١  | Custo          | omer ID             | ŭ         | lser ID              |                 |      |         |       |  |
| ł  | AUT            | H11118              | -         | UserID               |                 |      |         |       |  |
| L  |                |                     | •         |                      |                 |      |         |       |  |
|    |                |                     |           |                      |                 |      |         |       |  |
|    | P_CUSTOMER_ID  | P_CUSTOMER_NAME     | ADDRESS   | PARENT_CUSTOMER_I    |                 |      |         |       |  |
|    |                |                     |           | D                    |                 |      |         |       |  |
|    | AUTH11118      | Automation Customer | Bangalore | \$CustomerbodyDTOIte |                 |      |         |       |  |
|    |                |                     |           | m.ParentCustomerID   |                 |      |         |       |  |
|    |                |                     |           |                      |                 |      |         |       |  |
|    |                |                     |           |                      |                 |      |         |       |  |
|    |                |                     |           |                      |                 |      |         |       |  |
|    |                |                     |           |                      |                 |      |         |       |  |

- 3. By entering the valid data through UI you should be able to view the actual report.
- 4. This is for testing purpose only; all the reports are accessible from the application.

#### ORACLE

BI Publisher Setup Oracle Banking Liquidity Management Version 14.3.0.0.0 [May] [2019]

Oracle Financial Services Software Limited Oracle Park Off Western Express Highway Goregaon (East) Mumbai, Maharashtra 400 063 India

Worldwide Inquiries: Phone: +91 22 6718 3000 Fax:+91 22 6718 3001 www.oracle.com/financialservices/

Copyright © 2018, 2019, Oracle and/or its affiliates. All rights reserved.

Oracle and Java are registered trademarks of Oracle and/or its affiliates. Other names may be trademarks of their respective owners.

U.S. GOVERNMENT END USERS: Oracle programs, including any operating system, integrated software, any programs installed on the hardware, and/or documentation, delivered to U.S. Government end users are "commercial computer software" pursuant to the applicable Federal Acquisition Regulation and agency-specific supplemental regulations. As such, use, duplication, disclosure, modification, and adaptation of the programs, including any operating system, integrated software, any programs installed on the hardware, and/or documentation, shall be subject to license terms and license restrictions applicable to the programs. No other rights are granted to the U.S. Government.

This software or hardware is developed for general use in a variety of information management applications. It is not developed or intended for use in any inherently dangerous applications, including applications that may create a risk of personal injury. If you use this software or hardware in dangerous applications, then you shall be responsible to take all appropriate failsafe, backup, redundancy, and other measures to ensure its safe use. Oracle Corporation and its affiliates disclaim any liability for any damages caused by use of this software or hardware in dangerous applications.

This software and related documentation are provided under a license agreement containing restrictions on use and disclosure and are protected by intellectual property laws. Except as expressly permitted in your license agreement or allowed by law, you may not use, copy, reproduce, translate, broadcast, modify, license, transmit, distribute, exhibit, perform, publish or display any part, in any form, or by any means. Reverse engineering, disassembly, or decompilation of this software, unless required by law for interoperability, is prohibited.

The information contained herein is subject to change without notice and is not warranted to be error-free. If you find any errors, please report them to us in writing.

This software or hardware and documentation may provide access to or information on content, products and services from third parties. Oracle Corporation and its affiliates are not responsible for and expressly disclaim all warranties of any kind with respect to third-party content, products, and services. Oracle Corporation and its affiliates will not be responsible for any loss, costs, or damages incurred due to your access to or use of third-party content, products, or services.